# SINGAPORE POOLS ACCOUNT WITHDRAWAL THROUGH PAYNOW GUIDE

\*\*\*\*\*\*\*\*\*\*\*

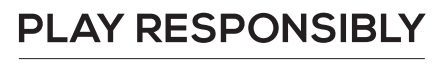

Stay Legal. | National Problem Gambling Bet With Care. | Helpline: **1800-6-668-668** 

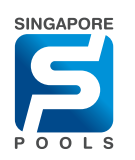

# WITHDRAWAL METHOD

## WITHDRAWAL METHOD

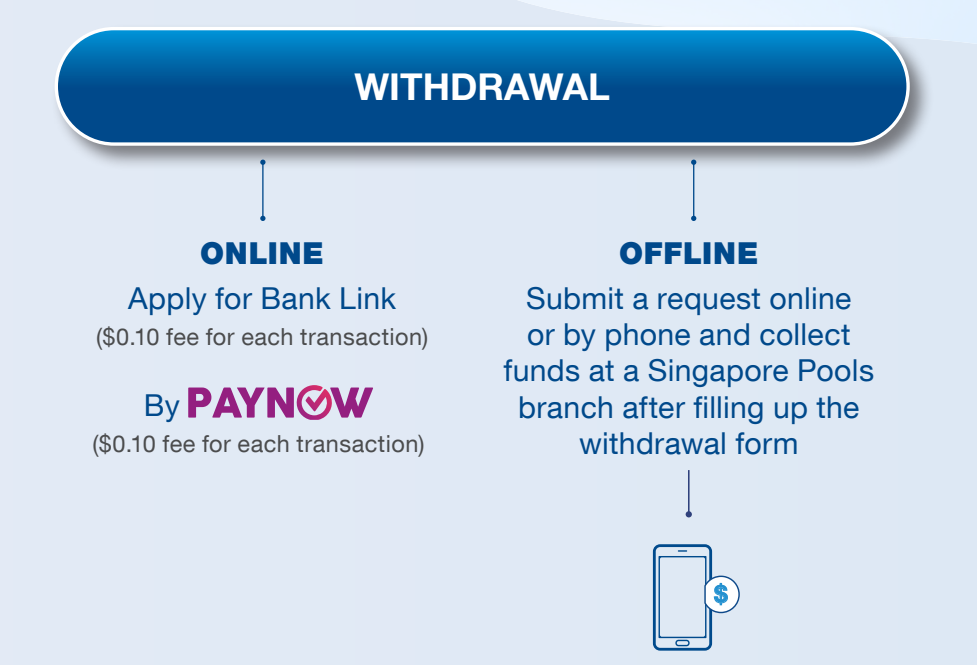

Please note that unless making a full withdrawal, the withdrawal amount must be a minimum of \$100, in multiples of \$10.

The amount must be collected within 48 hours after the submission of the withdrawal request. Subsequently, please submit a new withdrawal request.

Please produce your NRIC or Foreign Pass containing FIN for verification.

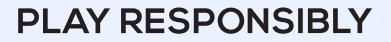

Stay Legal. | National Problem Gambling Bet With Care. | Helpline: **1800-6-668-668** 

# WITHDRAWAL THROUGH PAYNOW

## WITHDRAWAL THROUGH PAYNOW

|                     | Responsible Play Sports & Lottery Services Sports & Lottery FAQ Cor                                                                                                    | porate ENG 中文                                                                                                 |                                                   |
|---------------------|----------------------------------------------------------------------------------------------------|----------------------------------------------------------------------------------------------------|---------------------------------------------------|
| Sports Lottery      | Horse Racing Account Logged In 00:09:13 LOG OUT                                                                                                    | Withdrawal Method                                                                                             | <ul> <li>Login to your Singapore Pools</li> </ul> |
| My Account          | Home → My Account → Withdrawals                                                                                                    | PayNow                                                                                                    | Account and select 'Withdrawal'                   |
| Account Overview    | Withdrawals                                                                                                    | Note: Check transaction history for more details.                                                             | on the left navigation on                         |
| Account Update      | Balance: \$1,120.95                                                                                                    |                                                                                                    | website or 'Withdrawal' on the                    |
| Limit Management    | Withdrawal Method Rank Link PavNow CASH                                                                                                    | BALANCE:                                                                                                    | 'Account' tab on mobile app.                      |
| Self-Exclusion      | Note: Check transaction history for more details.                                                                                                    | 0012.00                                                                                                    |                                                   |
| Self-Assessment     |                                                                                                    |                                                                                                    | - Select 'PavNow'                                 |
| Monthly Statement   | Submit PayNow Withdrawal request to immediately withdraw from Singapore Pools Account and credit into the bank account linked                                            | Submit PayNow Withdrawal reque<br>immediately withdraw from Singa                                             | - Enter the amount you wish                       |
| Transaction History | Withdraw from Singapore Dools                                                                                                    | your NRIC or mobile number.                                                                                   | to withdraw                                       |
| Deposits            | Account                                                                                                    | Withdraw from Singapore Pools Accour<br>Enter amount to withdraw, up to \$200,000, or th                      |                                                   |
| Withdrawals         | Amount to be credited into Bank \$99.90 \$0.10 transaction fee applies<br>Account                                                                                        | (inclusive of transaction fee)                                                                                | - Enter password and click                        |
| TOTO Subscription   | Credit to the bank account linked Mobile Number 🗸                                                                                                    | BALANCE:                                                                                                    | Sudmit                                            |
| Subscription        |                                                                                                    | Credit to the bank account linked to yo                                                                       | - The amount will be credited                     |
| Race Setting        |                                                                                                    |                                                                                                    | into your bank account linked                     |
| Account Closure     |                                                                                                    | Submit PayNow Withdrawal request to<br>immediately withdraw from Singapore Pools                              | to your NRIC/mobile number                        |
|                     | I understand the PayNow service is provided by a third party and Singapore Pools     shall not be responsible for any delay, failure, damage, loss or other consequences | Enter Password Account and creat into the bark account inked your NRIC or mobile number.                      |                                                   |
|                     | arising from the use of or inability to use the PayNow service.                                                                                                    | Withdraw from Singapore Pools Account<br>Enter amount to withdraw, up to \$200,000, or the exact amount balan | ce                                                |
|                     |                                                                                                    | (inclusive of transaction fee)                                                                                |                                                   |
|                     |                                                                                                    | \$0.00                                                                                                    |                                                   |
|                     |                                                                                                    | Credit to the bank account linked to your:                                                                    |                                                   |
|                     |                                                                                                    | NRIG/FIN                                                                                                    |                                                   |
|                     |                                                                                                    | XXXX235F                                                                                                    |                                                   |
|                     |                                                                                                    | Enter Password                                                                                                |                                                   |

Your password

 $\odot$ 

#### PLAY RESPONSIBLY

Stay Legal. | National Problem Gambling Bet With Care. | Helpline: **1800-6-668-668**  0

### PLAY RESPONSIBLY

Stay Legal. National Problem Gambling Bet With Care. Helpline: 1800-6-668-668

......

0

٠